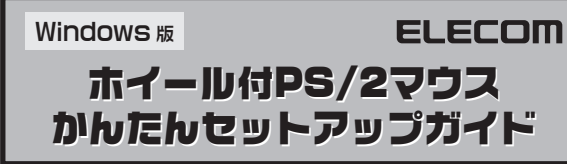

このセットアップガイドでは Windows でホイール付 PS/2 マウスのホイール機能を利用する方法を説明しています。ご使用の OS によって手順が異なります。

Windows XP/Me/98/2000 をご使用の場合

本製品を接続し、Windows を起動するとすぐにご使用いただけます。

#### Windows 95/NT 4.0 をご使用の場合

本製品を接続した後、ホイール機能を使用可能にする専用のドライバソフトをイン ストールする必要があります。ドライバソフトはエレコムの「ホイールユーティリティ 2」に含まれますので、必ずインストールしてください。なお、Windows NT 4.0 で ご使用になるには SP3 以降が必要です。

※ Windows NT 4.0のサービスパックのパージョンは、[スタート]メニュー→[プログラム]→[管理 ツール(共通)]→[Windows NT診断プログラム]にある[パージョン]タグで調べることができます。

#### Tips ドライバとは

ドライバとは、コンピュータに接続した機器をWindowsが認識し、動作させるために必要な ソフトウェアのことです。Windows 95/NT 4.0上でホイール機能を使用するために必要に なります。

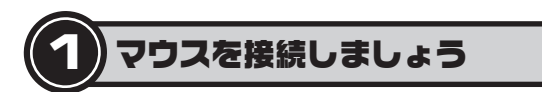

#### お使いのコンピュータにマウスを接続します。

 コンピュータの電源が 切れていることを確認します。

○ 本製品(新しく購入したマウス)を
 マウス用の PS/2 ポートに
 差し込みます。

❸ ご使用の OS に合わせて次の説明に進みます。

#### Windows XP/Me/98/2000 をご使用の場合

Windowsを起動するとすぐにホイール機能をご使用になれます。このあとは「3. 正常に動作するかを確認しましょう」へ進みます。

(iii)

コネクタの向きに注意して

差し込んでください。

#### Windows 95/NT 4.0 (SP3 以降)をご使用の場合

<u>ホイール機能を使用するためにエレコムホイールユーティリティ2をインストー</u> <u>ルする必要があります</u>。このあとは次のステップ「2ホイールユーティリティ2 をインストールしましょう」へ進みます。

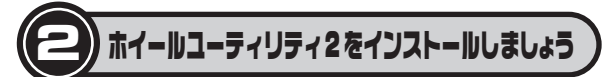

新しく接続したホイール付 PS/2 マウスのホイール機能を Windows 95/NT 4.0 (SP3 以降)で使うには、エレコム ホイールユーティリティ 2 のインストールが 必要です。ここでは画面例として Windows 95 を使用していますが、 Windows NT 4.0 でも手順は同じです。

## 注意

#### ●すでに使用中のマウスがあった場合

他社製ドライバなどがインストールされていると本製品が正常に動作しないこ とがあります。アンインストール方法は、使用中の他社製マウスの説明書をお 読みください。

● 旧バージョンのエレコム ホイールユーティリティを使用している場合 旧バージョンのホイールユーティリティはアンインストールする必要があります。 [スタート]ボタン→[設定]→[コントロールパネル]にある[アプリケーショ ンの追加と削除]を使って一覧から「エレコム ホイールユーティリティ」を削除 してください。詳しくは、ドライバディスク内の PDF マニュアルまたはホームペー ジ上の PDF ファイルをダウンロードしてお読みください。

# ● マウスを接続した状態でコンピュータの電源を入れて、Windowsを起動します。

<u>Windows NT 4.0 では Administrator 権限でログ</u>インしてください。

 
 ・図 製品にホイールユーティリティ2のディスクが添付されている場合はディ スクを用意します。

ダウンロードが必要な場合は、当社のホームページからホイールユーティ リティ2をダウンロードしておきます。

製品に添付されている場合は、ディスクをドライブにセットします。
 ・ダウンロード先は http://www.elecom.co.jp/support/download です。
 ダウンロードしたファイルは任意の場所に置きます。

ß

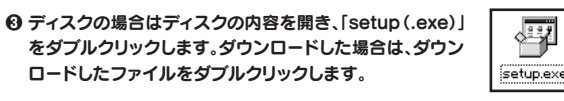

#### ④ ファイルを解凍しますので、次へ ボタンをクリックします。

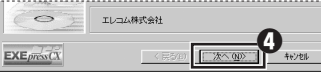

## ⑦ ファイルの解凍が終わり、インストールウィザードの画面が表示されますので、「次へ」ボタンをクリックします。

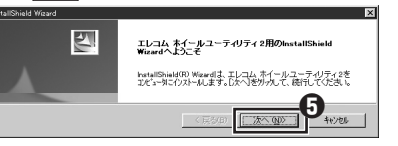

#### ① インストール先を指定します。通常は変更する必要はありませんので、その まま 次へ」ボタンをクリックします。

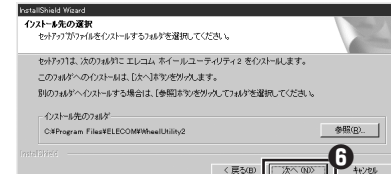

・インストール先を変更したい場合は、一参照」ボタンをクリックして選択してく ださい。

#### ⑦ プログラムフォルダを指定します。通常は変更する必要はありませんので、 そのまま「次へ」ボタンをクリックします。

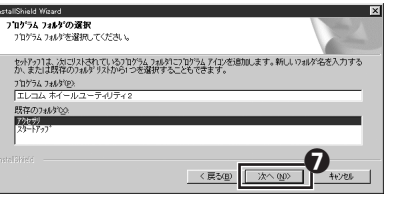

## ⑦ 次へ ボタンをクリックします。

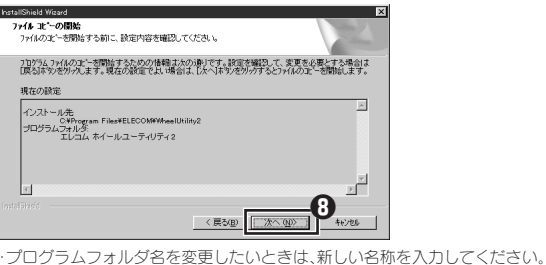

#### 

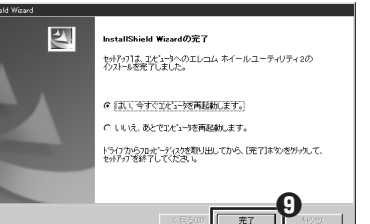

#### ● Windows が再起動するとホイール機能が使えるようになります。

これでホイールユーティリティ2のインストール作業は完了です。次のステップ「3. 正常に動作しているかを確認しましょう」へ進みます。

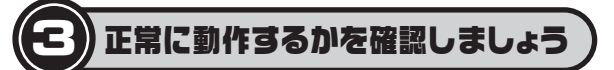

ホイールユーティリティ2が正常にインストールされると、カーソルの移動や左右 ボタンが使用できるようになります。ここでは、Windowsの標準機能である「メ モ帳」を使ってマウスのホイールが正常に動作しているかを確かめます。

11月5 インターネットを利用している場合は、ホームページを表示してホイールを回して画面がスク ロールするか確かめる方法もあります。

## ● [スタート]ボタン→[プログラム]→[アクセサリ]を選択し、[メモ帳] をクリックします。

|           | 🔚 7μ/754(P)             | • | 💼 79e#J                                                                                                    | •  | 🚍 インターネット ツール     | •  |
|-----------|-------------------------|---|----------------------------------------------------------------------------------------------------|----|-------------------|----|
| indows 95 |                         | • | 📄 エレコム ホイールユーティリティ2                                                                                                    | •  | 🖃 9274 9-11       | •  |
|           |                         |   | □ スタートアッフ <sup>*</sup>                                                                                                    | •  | ☞ マルチメディア         | •  |
|           | 」<br>設定の                | • | 😵 Internet Mail                                                                                                    |    | 1 Imaging         |    |
|           |                         |   | Internet News                                                                                                    | Ø  | (%) わうい登録         |    |
|           | 2 and                   | 1 | 2 Microsoft NetMeeting                                                                                                    |    | 変 ダイヤラー           |    |
|           | 🛷 N7"H                  |   | 🐻 MS-DOS 7'በ/7"ኑ                                                                                                    |    | 🗋 ハイハキーターミナル      |    |
|           |                         |   | Alberger Total Total     Alberger     Alberger | E. | dial and a        | -0 |
|           | 2 77110-B218/EC (美1)(B) |   | 3.] I9771−->                                                                                                    | L  | 📲 妊娠              |    |
|           | 171771°                 |   |                                                                                                    | Ľ  | The market of the |    |
|           |                         |   |                                                                                                    |    | 外字エディタ            |    |
| 3         | Windows の終了(W)          |   |                                                                                                    |    | 回電卓               |    |
| 80        | 75.1                    | - | 1                                                                                                    |    |                   |    |

#### 2 メモ帳の画面の高さを10行程度表示できる大きさにします。文字の入力 と改行をくり返します。

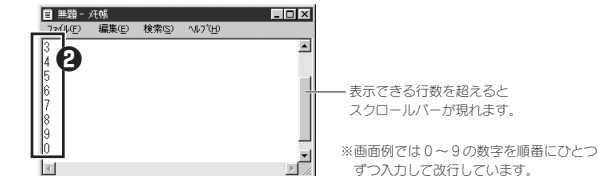

·適当な文字を入力します。

·入力する文字の行数は、10 行程度表示できるようにしているならば 20 行程 度入力します。

#### 

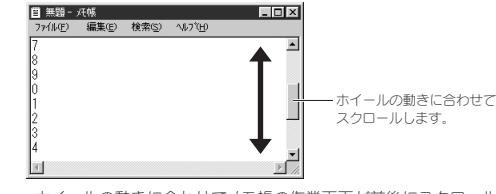

·ホイールの動きに合わせてメモ帳の作業画面が前後にスクロールすれば、マウスは正常に動作しています。

### ユーザーサポートについて

本製品のマニュアルは保証書を兼用しています。保証内容をお確かめの上大切 に保管してください。本製品のご使用中に何らかのトラブルが起きたとき、また は操作方法や使いかたがわからないときは、エレコム総合インフォメーション センターにご連絡ください。

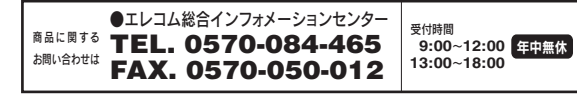

#### 〇 これでマウスのセットアップは完了です。

これで、いろいろなアプリケーションでホイール機能が利用できるようになります。

#### 注意

すべてのアプリケーションがホイール機能に対応しているわけではありません。 一部のアプリケーションでは、ホイールを回しても動作しない場合があります。

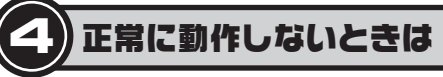

エレコム ホイールユーティリティ2をインストールしても正常に動作しない場合、 ノートパソコンなどのタッチパッドを使用するためのドライバがエレコム ホイー ルユーティリティ2と競合するために、マウスが正常に動作しないことが考えられ ます。このような場合は、タッチパッドのドライバを削除するようにしてください。 詳しくはタッチパッドのメーカーにお問い合わせください。

その他、マウスに関する FAQ が弊社のホームページに用意されていますので ご利用ください。

ホームページアドレス=http://www.elecom.co.jp/support/faq/

## 保証規定

■保証内容 取扱説明書・本体添付ラベルなどの注意書きに従った正常な使用状態で故障した場合には、本保証書の記載 内容に基づき無常修理いたします。

#### ■無償保証範囲

製品が故障した場合、お客様は保証書に記載された保証期間内において、弊社に対し無償修理を依頼するこ とができます。

- ただし下記の場合、弊社は無償修理を承れません。
- (1) 保証書をご提示いただけない場合。
   (2) 保証書に販売店印からびに購入在日日の
- (2)保証書に販売店印ならびに購入年月日の記載がない場合。(3)保証書が弊社から発行した保証書でない場合、または偽造・改変などが認められた場合。
- (4) 弊社より発行した保証書と認められない程に破損・汚れが付着している場合。
- (5) 故障した製品をお送り頂けない場合。(6) 弊社が動作を保証するとして指定した機器以外でご使用したために故障または破損した場合。
- (6)弊社が動作を保証するとして指定した機器以外でご使用したために故障または破損した場合 (7)お客様の過失により本製品が故障または破損した場合。
- (9)消耗部品の自然な消耗・劣化により故障した場合。
- (10)輸送中の振動・落下により故障した場合。
  (11)一般家庭用以外(例えば業務用)での使用による故障または破損した場合。
- (11)一般家庭用以外(例えば業務用)での使用による故障または破損した歩 (12)その他、弊社の判断に基づき、無償保証が認められない場合。

#### ■修理

修理のご依頼時には製品をお買い上げの販売店にお持ちいただくか、弊社修理センターにご送付ください。

■免責事項 お客様がご購入された製品について、弊社に放意または重大な過失がある場合を除き、損害賠償責任は購入 金額を限度といたします。 弊社における保証は本製品の機能に関する保証のみに限ります。弊社瑕疵にもとづく本製品以外の責には応 じません。

しょせい。 また記憶されたデータの消失または破損について保証するものではありません。

### 

本保証規定は、日本国内においてのみ有効です。 This warranty is valid only in Japan. この保証書は再発行いたしませんので、大切に保管してください。

## ここに保証書シールを お貼りください。

ホイール付 PS/2 マウス Windows 版 かんたんセットアップガイド 2005 年 2 月 7 日 第 2 版 エレコム株式会社 W-P4-2 ©2005 ELECOM Co.,LTD. All rights reserved.